# iControl

Signal and facility monitoring

### iControl Services Gateway Reference Guide

M226-0404-101

6 November 2014

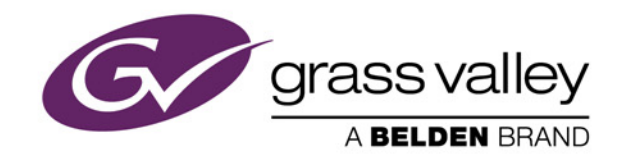

#### Copyright and Trademark Notice

Copyright © 2001-2014, Miranda Technologies Partnership.

Belden, Belden Sending All The Right Signals, and the Belden logo are trademarks or registered trademarks of Belden Inc. or its affiliated companies in the United States and other jurisdictions. Miranda, iControl, Kaleido-X, Kaleido-K2, Kaleido-Alto, NVision, and Densité are trademarks or registered trademarks of Miranda Technologies Partnership. All rights reserved. Belden Inc., Miranda Technologies Partnership and other parties may also have trademark rights in other terms used herein.

#### Warranty Policies

Warranty information is available in the Support section of the Miranda Web site (www.miranda.com).

| Title         | iControl Services Gateway Reference Guide |
|---------------|-------------------------------------------|
| Part Number   | M226-0404-101                             |
| Revision Date | 6 November 2014 2:03 pm                   |

# Table of Contents

| Ena | abling the iControl Services Gateway service                   |    |
|-----|----------------------------------------------------------------|----|
| Ret | rieving and opening a service node's iC Gateway Reference file | 2  |
| Ор  | erations performed on the gateway Directory Service            | 4  |
|     | Syntax variables                                               | 5  |
| Ор  | erations performed on a service node                           | 6  |
|     | Command: <getparameterinfo></getparameterinfo>                 | 6  |
|     | Command: <get[parameter]></get[parameter]>                     |    |
|     | Command: <set[parameter]></set[parameter]>                     | 9  |
|     | Command: <closeid></closeid>                                   | 11 |

toc

## **iControl Services Gateway Reference**

This manual is designed as a reference for programmers of third-party network management systems (NMS). The workflow and individual commands documented in this manual are meant to be integrated into driver software to enable direct communication—through the iControl Services Gateway—between the NMS and a Densité card or ImageStore device.

#### Notes

- The following workflow assumes that the controller is an NMS. However, for purposes of display, screen captures of human-operated *Telnet* sessions will be included to show command-by-command responses from the iControl Services Gateway as well as from an individual service node (i.e. a Densité card or an ImageStore card).
- The workflow steps involving XML commands—as well as those steps that require setting up Telnet sessions—would be coded directly into the driver if the controller is an NMS.

#### REQUIREMENTS

Make sure you meet the following conditions before beginning this workflow:

- You know the IP address of the Application Server whose iControl Services Gateway application you wish to connect to.
- [IF APPLICABLE] You are able to edit the driver software that will allow your network management system software to interact with the iControl Services Gateway.
- [IF APPLICABLE] You are able to launch Telnet sessions to the Application Server.

#### Sample workflow:

| 1. | Enable the iControl Services Gateway service on the appropriate Application Server (see page 2).                                                                                         |
|----|----------------------------------------------------------------------------------------------------|
| 2. | Retrieve and open the XML file associated to the service node type whose parameters you would like to edit or retrieve (see page 2).                                                     |
| 3. | Set up a Telnet session to the <i>iControl Gateway Directory Service</i> application of the Application Server (see "Operations performed on the gateway Directory Service", on page 4). |
| 4. | Request a list of registered service nodes from the iControl Directory Services (see "Operations performed on the gateway Directory Service", on page 4).                                |
| 5. | Close the session with the Directory Services.                                                                                                    |

| 6. | Set up another Telnet session to the registered service node (e.g. a particular XVP-3901<br>Densité card on a particular frame) whose parameters you would like to edit. |
|----|----------------------------------------------------------------------------------------------------|
| 7. | Edit or retrieve configuration data on the service node.                                                                                                    |
| 8. | Close the session with the service node.                                                                                                    |

#### Enabling the iControl Services Gateway service

- 1. Open iControl in a browser.
- 2. On the *iControl—admin* page, click Services management.
- 3. Navigate to the bottom of the list of services.
- 4. In the **Autostart** column, click to put a check mark in the **Start** box corresponding to the **iControl Services Gateway** row.

#### Retrieving and opening a service node's iC Gateway Reference file

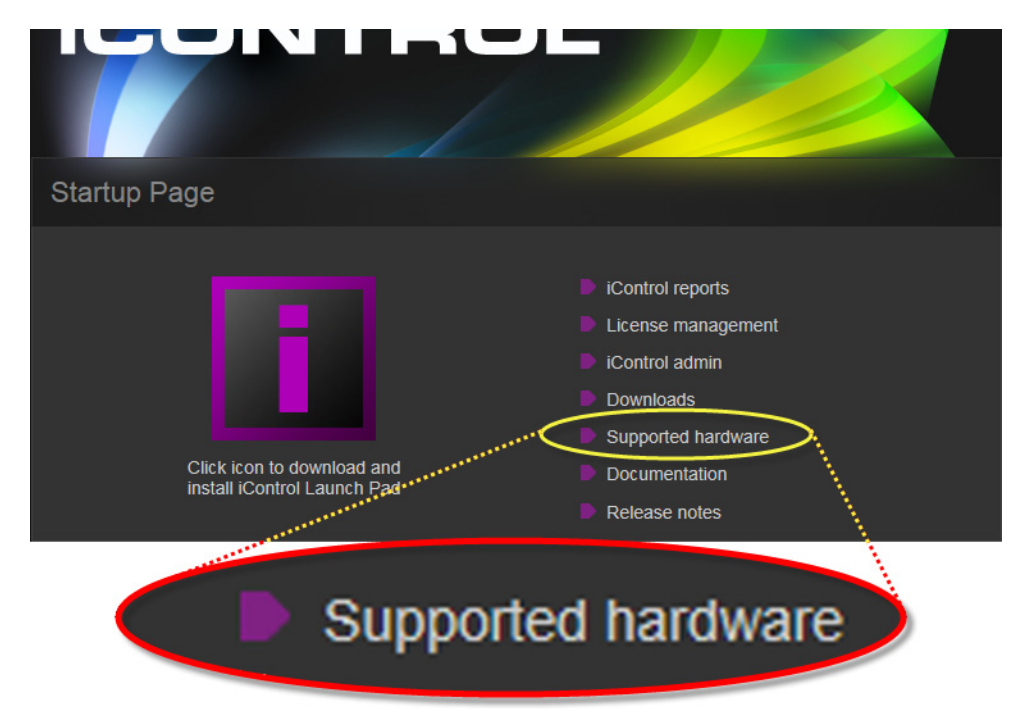

1. In iControl, on the *iControl—Startup* page, click **Supported hardware**.

2. On the *iControl—Supported Hardware* page, click the link that best describes the service node type.

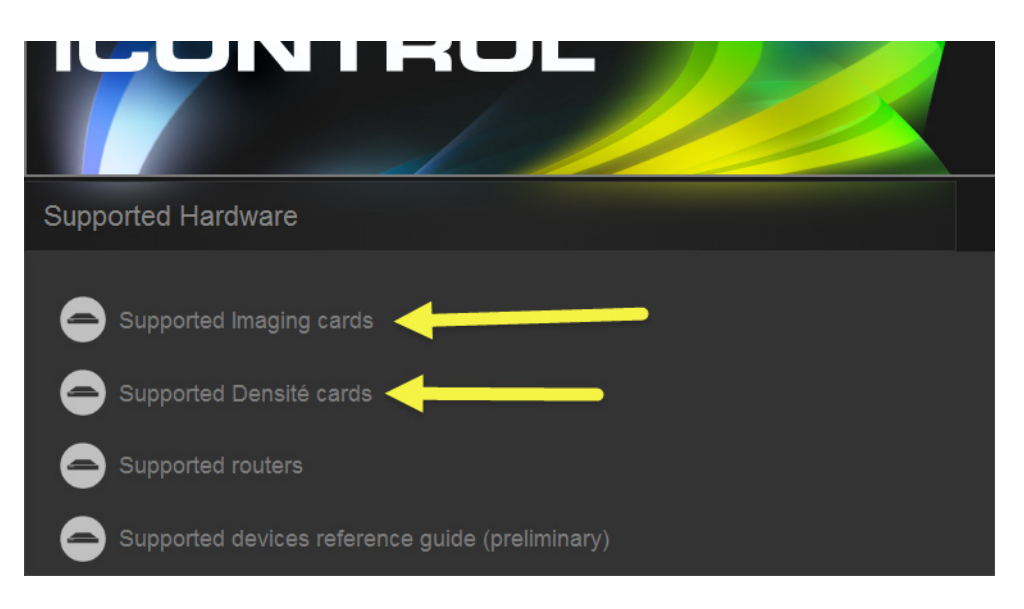

3. Locate the service node type in the list, and then click the link for the associated XML file.

| Suppo                                  | Supported Densité cards                                                          |                                        |                                                                                                    |                         |                                              |
|----------------------------------------|----------------------------------------------------------------------------------|----------------------------------------|----------------------------------------------------------------------------------------------------|-------------------------|----------------------------------------------|
|                                        | Card Model                                                                       | ID                                     | Assembly Number                                                                                                    | Firmware<br>Version     | iC Gateway<br>Reference                      |
| 1<br>2<br>3                            | 3DX-3901<br>AAP-1741<br>ACP-1721                                                 | 132<br>77<br>30                        | 0943-0100-100<br>0768-9900-100<br>0649-9900-105                                                                     | 1.2.0<br>1.0.1<br>3.2.1 | 3DX-3901.xml<br>AAP-1741.xml<br>ACP1721 html |
| 117                                    | UAP-1781                                                                         | 42                                     | 0768-9900-209                                                                                                    | 3.1.0                   | UAP-1781.xml                                 |
| 119<br>120                             | UAP-1783<br>VCP-1021<br>VDA-1001                                                 |                                        | 0768-9900-100<br>0667-9900-203<br>0452-9900-502                                                                     |                         |                                              |
| 119<br>120<br>121<br>122<br>123<br>124 | UAP-1783<br>VCP-1021<br>VDA-1001<br>VDA-1002<br>VEA-1002<br>VEA-1002<br>VEA-1021 | 70<br>29<br>10<br>38<br>11<br>37<br>12 | 0768-9900-100<br>0667-9900-203<br>0452-9900-502<br>0452-9900-502<br>0454-9900-406<br>0454-9900-406<br>0477-9900-405 |                         | VDA-1002.xml                                 |

Link to the iC Gateway Reference (XML) file describing parameters for the XVP-3901 card

The XML file opens in your browser.

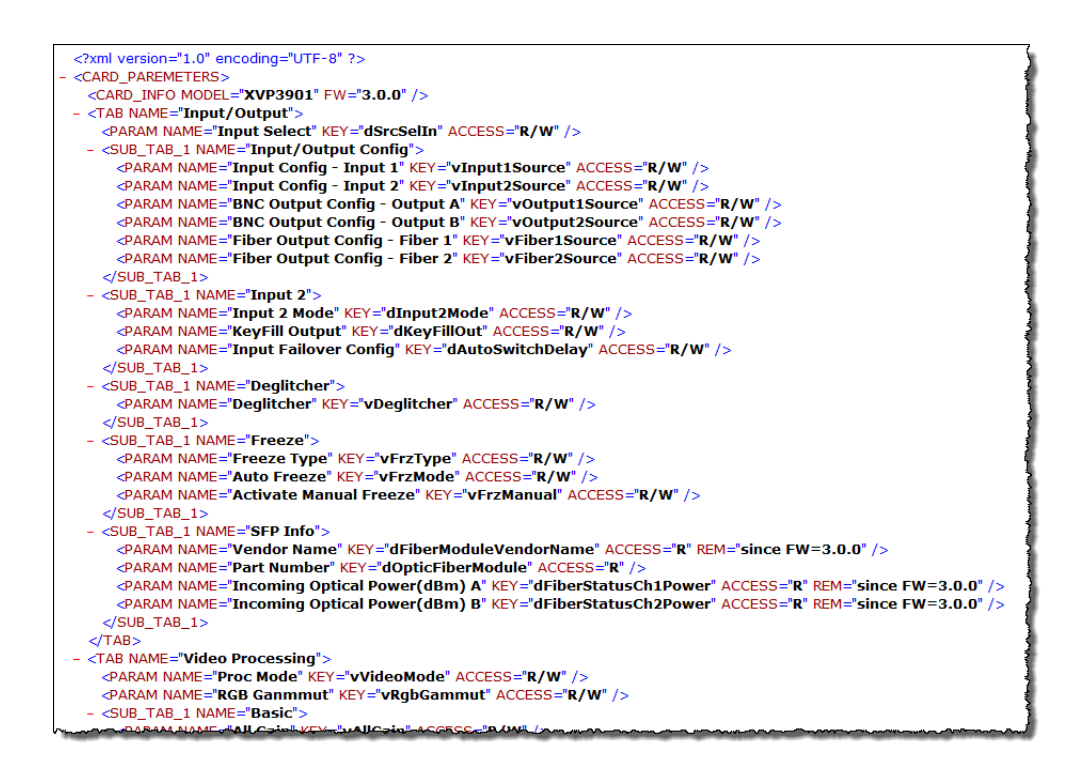

4. Keep this browser window open for reference. You will need the access keys in this XML file later.

#### **Operations performed on the gateway Directory Service**

#### REQUIREMENT

Before beginning this procedure, make sure you familiarize yourself with syntax conventions and the meanings of the variables in the examples (see "Syntax variables", on page 5).

1. Launch a Telnet session—using an application like *PuTTY*—to the *iControl Gateway Directory Service* by typing the following:

telnet%{appServerAddress}%10001

(For example: telnet 10.6.0.75 10001)

2. Request a list of registered service nodes by typing the following:

<listNodes/>

The system returns a list of registered nodes (i.e. all Densité cards and ImageStore devices that are currently present in the iControl system and managed by this iControl server).

3. Locate the service node (e.g. a Densité card) in the list.

Information about single service node (an XVP-3901 card) highlighted

- Make note of the service node's identifier (ID), found between the <id> and </id> tags.
   In this example, the service node ID is iche-appserver\_Frame1\_Densite\_SLOT\_12.
- Launch a different Telnet session to the service node by typing the following: telnet%{appServerAddress}%13000
- In the new Telnet session, open a session to the service node by typing the following: <openID>{serviceNodeID}</openID>

The system returns <ack/> if the session launched successfully, or <nack/> if not.

7. Perform operations on the service node's configuration as desired (see "Operations performed on a service node", on page 6).

#### Syntax variables

| Variable                        | Notes                                                                                                    |
|---------------------------------|----------------------------------------------------------------------------------------------------|
| %                               | Indicates a < <b>space</b> > character                                                                                                    |
| {appServerAddress} <sup>1</sup> | IPv4 address of the Application Server                                                                                                    |
| {serviceNodeID}                 | Identifier of the service node (e.g. a Densité card) whose parameters you would like to retrieve or configure. The value of this identifier is retrievable with the <listnodes> command (see "Operations performed on the gateway Directory Service", on page 4).</listnodes> |

1. The notation in this manual of placing variable names within **curly** brackets (e.g. {*variable*}), is to provide more visual contrast from syntax that should be entered exactly as indicated. When typing commands, **DO NOT** include the curly brackets.

#### **Operations performed on a service node**

#### Command: <getParameterInfo>.

#### Purpose

To retrieve all information (available to an application) about the parameters of an access key.

```
Command syntax
<getParameterInfo%key="{key}"/>
```

#### **Response syntax—Parameters with discrete 'choices'**

[Success scenario—all values accepted]

<{key}>{paramValue}</{key}>

<parameterInfo%name="{paramName}"%type="{paramType}"%isActive="{paramActive}><
choice%label="{choiceLabel}"%rcpval="{choiceRcpVal}"%active="{choiceActive}/>

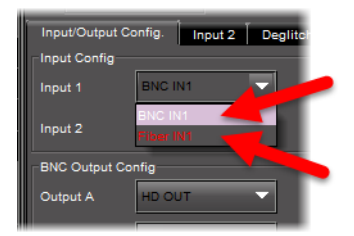

GUI control panel parameter showing discrete choices in a combo box

[Fail scenario—NOT all values accepted]

<nack/>

#### Response syntax—Parameters with continuous range of values

<{key}>{paramValue}</{key}>

<parameterInfo%name="{paramName}"%isActive="{paramActive}"%min="{paramRangeMin
}"%max="{paramRangeMax}"%step="{paramRangeStep}"%fstep="{paramRangeFstep}"%nom
inal="{paramRangeNominal}"%unit="{paramUnit}"/>

| Basic Advanced  |   |            |
|-----------------|---|------------|
| Y Gain          | • | 800 🗭 122  |
| Cb Gain<br>-800 | Ø | 800 🕫 🕶 45 |

GUI control panel parameter showing continuous range (i.e. slider)

#### Syntax variables

| Variable            | Notes                                                                                                    |
|---------------------|----------------------------------------------------------------------------------------------------|
| %                   | Indicates a < <b>space</b> > character                                                                                                    |
| $\{key\}^1$         | Access key                                                                                                    |
|                     | Available from the <i>iC Gateway Reference</i> XML file you opened in your browser<br>(see step 4 of "Retrieving and opening a service node's iC Gateway Reference<br>file" on page 2). |
| {paramValue}        | Current value of the parameter                                                                                                    |
| {paramName}         | Parameter name                                                                                                    |
| {paramType}         | Parameter type                                                                                                    |
| {paramActive}       |                                                                                                    |
| {choiceLabel}       | Label ( <b>not</b> the value) identifying a choice                                                                                                    |
| {choiceRcpVal}      | Value that this choice would give to the parameter if chosen.                                                                                                    |
| {choiceActive}      |                                                                                                    |
| {paramRangeMin}     |                                                                                                    |
| {paramRangeMax}     |                                                                                                    |
| {paramRangeStep}    |                                                                                                    |
| {paramRangeFstep}   |                                                                                                    |
| {paramRangeNominal} |                                                                                                    |
| {paramUnit}         |                                                                                                    |

1. The notation in this manual of placing variable names within **curly** brackets (e.g. {*variabLe*}), is to provide more visual contrast from syntax that should be entered exactly as indicated. When typing commands, **DO NOT** include the curly brackets.

#### Example—Parameter with 'choice' values

#### **User input**

<getParameterInfo key="vThumb\_Q"/>

#### System response

<vThumb\_Q>Normal</vThumb\_Q>

```
<parameterInfo name="Quality" type="choice" isActive="true"><choice
label="Poor" rcpval="Poor" active="true"/><choice label ="Normal"
rcpval="Normal" active="true"/><choice label ="HiQ" rcpval="HiQ"
active="true"/></parameterInfo>
```

**Note:** The "choice" value returned by the system for type, as seen above, indicates that the data type is *enum* (*enumerated*), meaning there are preset values in a discrete set. In the above example, there are three possible values: **Poor**, **Normal**, and **HiQ**.

#### Example—Parameter with continuous range of possible values

```
User input
<getParameterInfo key="vLuma"/>
System response
<vLuma>122 </vLuma>
<parameterInfo name="Y Gain" isActive="true" min="-800.0" max="800.0"
step="1.0" fstep="25" nominal="0.0" unit=""/>
```

#### Command: <get[Parameter]>

#### Purpose

To retrieve the value associated with a parameter of an access key.

#### Command syntax

<get{key1stLetterUpperCase}/>

#### **Response syntax**

<{key}>{paramValue}</{key}>

#### Syntax variables

| variable                | Notes                                                                                                    |
|-------------------------|----------------------------------------------------------------------------------------------------|
| $\{key\}^1$             | Access key<br>Available from the <i>iC Gateway Reference</i> XML file you opened in your browser<br>(see step 4 of "Retrieving and opening a service node's iC Gateway Reference<br>file" on page 2). |
| {key1stLetterUpperCase} | Access key with its first character in upper case<br>For example, if an access key is <b>dAFDMode2</b> , the { <i>key1stLetterUpperCase</i> }<br>string would be <b>DAFDMode2</b> .                   |
| {paramValue}            | Current value of the parameter                                                                                                    |

1. The notation in this manual of placing variable names within **curly** brackets (e.g. {*variabLe*}), is to provide more visual contrast from syntax that should be entered exactly as indicated. When typing commands, **DO NOT** include the curly brackets.

Example User input <getDAFDMode2/> System response <dAFDMode2>4:3 </dAFDMode2>

#### Command: <set[Parameter]>

**Purpose** To configure the value of a service node parameter.

**Command syntax** <set{key1stLetterUpperCase}/>{type}%{value}</set{key1stLetterUpperCase}>

#### **Response syntax**

[Success scenario—all values accepted]

<ack/>

<{key}>{paramValue}</{key}>

**Note:** There may be several lines of response, giving several parameter values. The system returns those parameter values that are affected by this SET command. The example, below, is one in which several parameters were affected by setting one parameter.

[Fail scenario—NOT all values accepted]

<nack/>

#### Syntax variables

| Variable                | Notes                                                                                                    |
|-------------------------|----------------------------------------------------------------------------------------------------|
| %                       | Indicates a < <b>space</b> > character                                                                                                    |
| ${key}^1$               | Access key<br>Available from the <i>iC Gateway Reference</i> XML file you opened in your browser<br>(see step 4 of "Retrieving and opening a service node's iC Gateway Reference<br>file" on page 2). |
| {key1stLetterUpperCase} | Access key with its first character in upper case<br>For example, if an access key is <b>dAFDMode2</b> , the { <i>key1stLetterUpperCase</i> }<br>string would be <b>DAFDMode2</b> .                   |
| {paramValue}            | Actual value of the parameter                                                                                                    |

| (  | Со | ntin | ued) |
|----|----|------|------|
| ۰. | ~~ |      | acaj |

| Variable | Notes                                                                                                 |
|----------|----------------------------------------------------------------------------------------------------|
| {type}   | Indicates the action-type you would like to perform on the value of the parameter.                    |
|          | <ul> <li>inc—Increments the current value by the indicated quantity</li> </ul>                        |
|          | dec—Decrements the current value by the indicated quantity                                            |
|          | <ul> <li>set—Configures the value of the parameter precisely to the indicated<br/>quantity</li> </ul> |
| {value}  | Value to set a parameter to, or increment by, or decrement by                                         |

1. The notation in this manual of placing variable names within **curly** brackets (e.g. {*variabLe*}), is to provide more visual contrast from syntax that should be entered exactly as indicated. When typing commands, **DO NOT** include the curly brackets.

#### Example

**User input** 

<setVLuma>dec 80</setVLuma>

System response

<ack/>

<vLuma>**122** </vLuma>

<vAllGain>70 </vAllGain>

<vYGain>122 </vYGain>

<vAllGain>**70** </vAllGain>

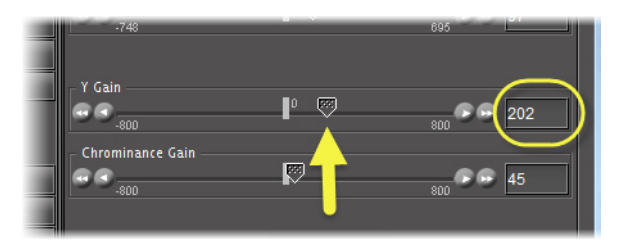

GUI control panel **BEFORE** sending SET command

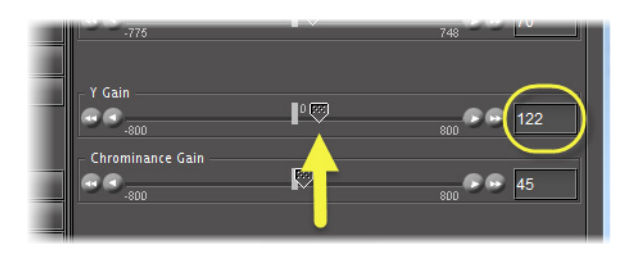

GUI control panel AFTER sending SET command

#### Command: <closeID>

#### Purpose

To close a Telnet session with a service node.

#### **Command syntax**

<closeID>{*ID*}</closeID>

#### **Response syntax**

If you are using *PuTTY* and your session is configured not to close upon exiting, the following window appears.

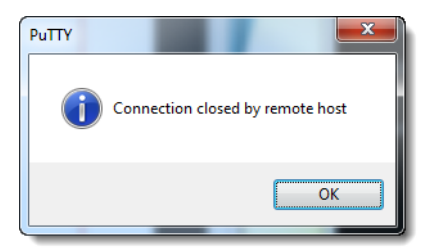

#### Syntax variables

| Variable   | Notes                                                                               |
|------------|-------------------------------------------------------------------------------------|
| $\{ID\}^1$ | Identifier of the service node (e.g. a Densité card)                                |
|            | Retrieved through the <listnodes> command (see "Operations performed on</listnodes> |
|            | the gateway Directory Service", on page 4).                                         |

1. The notation in this manual of placing variable names within **curly** brackets (e.g. {*variabLe*}), is to provide more visual contrast from syntax that should be entered exactly as indicated. When typing commands, **DO NOT** include the curly brackets.

#### Example

#### **User input**

<closeID>iche-appserver\_Frame1\_Densite\_SLOT\_12</closeID>

Getting Started

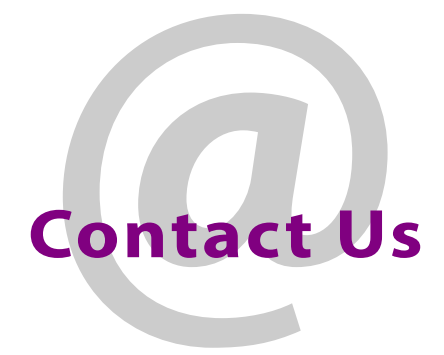

#### Grass Valley Technical Support

For technical assistance, please contact the Grass Valley Technical Support center nearest you:

#### Americas

Office hours: Telephone: Fax: E-mail:

9:00 a.m. - 9:00 p.m. (EST) 1-800-224-7882 +1 514 335 1614 support@grassvalley.com

#### Europe, Middle East, Africa, UK

9:00 a.m. - 6:00 p.m. (GMT) Office hours: Telephone: + 44 118 952 3444 + 44 118 952 3401 Fax: E-mail: eurotech@grassvalley.com

#### France

9:00 a.m. - 5:00 p.m. (GMT + 1) Office hours: Telephone: + 33 1 55 86 87 88 + 33 1 55 86 00 29 Fax: E-mail: eurotech@grassvalley.com

#### Asia

Office hours: Telephone: Fax: E-mail:

9:00 a.m. - 5:00 p.m. (GMT+8) + 852 2539 6987 + 852 2539 0804 asiatech@grassvalley.com

#### China

Telephone: E-mail:

#### + 86 10 5873 1814 asiatech@grassvalley.com

#### **EMERGENCY After Hours (Global)**

Toll Free: 1-800-224-7882 (US and Canada) Telephone:

+1 514 333 1772

#### **Corporate Head Office**

Grass Valley, a Belden Brand 3499 Douglas-B.-Floreani, St-Laurent, Québec, Canada H4S 2C6

| Telephone: | +514 333 1772       |
|------------|---------------------|
| Fax:       | +514 333 9828       |
| Web:       | www.grassvalley.com |

Contact Us